# Travaux pratiques - Gestion du dossier Démarrage dans Windows 8

## Introduction

Au cours de ces travaux pratiques, vous allez personnaliser le **dossier Démarrage** et la **clé Run** du **Registre** afin de gérer les applications qui se lancent automatiquement lors du démarrage de **Windows**. À partir de l'onglet **Démarrage**, vous allez également gérer les programmes déjà ajoutés au **dossier Démarrage**.

## Équipements recommandés

• Un ordinateur équipé de Windows 8

### Étape 1 : Personnalisez le dossier Démarrage.

a. Pour ajouter un programme au **dossier Démarrage**, vous devez d'abord le localiser, puis créer un raccourci. Ouvrez l'**Explorateur de fichiers** et accédez à **C:\Program Files\Internet Explorer**.

| 👪 l ⊋ 👪 = l                           | Outils d'application                                                                                   | Internet Explorer                                                                                                    | - 🗆 🗙                                |
|---------------------------------------|----------------------------------------------------------------------------------------------------|----------------------------------------------------------------------------------------------------|--------------------------------------|
| Fichier Accueil Partag                | ge Affichage Gestion                                                                                   |                                                                                                    | ~ <b>(</b> )                         |
| 📀 🌛 🔻 🕇 퉬 « Dis                       | que local (C:) → Programmes → Internet                                                                 | Explorer v 🖒 Rechercher dans :                                                                                                    | Internet Exp 🔎                       |
| ☆ Favoris ■ Bureau Emplacements récer | Nom<br>© reproxy.an<br>S IEShims.dll                                                                   | Modifié le<br>SW/99/2013 00:25         Type<br>Extension de Lapp           30/09/2013 06:23         Extension de l'app           22/08/2013 14:34         Application | Taille<br>705 K0<br>337 Ko<br>786 Ko |
| Téléchargements                       | <ul> <li>iexplore.VisualElementsManifest.xm</li> <li>jsdbgui.dll</li> <li>isdebuggeride.dll</li> </ul> | 18/06/2013 16:48         Document XML           22/08/2013 12:32         Extension de l'app           22/08/2013 12:34         Extension de l'app                     | 1 Ko<br>552 Ko<br>139 Ko             |
| 👊 Réseau                              | JSProfilerCore.dll     jsprofilerui.dll                                                                | 22/08/2013 12:49 Extension de l'app<br>22/08/2013 12:32 Extension de l'app                                                                                            | 66 Ko<br>541 Ko                      |
|                                       | <ul> <li>MemoryAnalyzer.dll</li> <li>msdbg2.dll</li> <li>networkinspection.dll</li> </ul>              | 30/09/2013 06:23         Extension de l'app           26/07/2013 19:02         Extension de l'app           22/08/2013 12:23         Extension de l'app               | 1 794 Ko<br>392 Ko<br>1 101 Ko       |
|                                       | l⊗ pdm.dll<br>l⊗ pdmproxy100.dll                                                                       | 26/07/2013 19:02 Extension de l'app<br>26/07/2013 19:02 Extension de l'app<br>20/08/2013 13:09 Extension de l'app                                                     | 530 Ko<br>104 Ko                     |
|                                       | জ perf_nt.aii<br>© perfcore.dll<br>resources.pri                                                       | 22/08/2013 13:08 Extension de l'app<br>22/08/2013 13:24 Extension de l'app<br>22/08/2013 10:30 Fichier PRI                                                            | 1 443 Ko<br>158 Ko<br>12 Ko          |
| 38 élément(s) 1 élément s             | électionné 785 Ko                                                                                      |                                                                                                    |                                      |

 Repérez le fichier exécutable Internet Explorer, iexplorer.exe. Cliquez avec le bouton droit sur l'exécutable iexplorer.exe, cliquez sur Envoyer vers, puis sélectionnez Bureau (créer un raccourci). Un raccourci vers Internet Explorer est créé sur le bureau.

Remarque : selon les paramètres de l'ordinateur, l'extension de fichier peut ne pas s'afficher.

| 🌆 l ⊋ 🖺 = l           |                                                                                                  | Outils d'application                                | Internet E                                                                                                    | Explorer                                                    |                                                             |                                                                                             | ×   |
|-----------------------|--------------------------------------------------------------------------------------------------|-----------------------------------------------------|----------------------------------------------------------------------------------------------------|-------------------------------------------------------------|-------------------------------------------------------------|---------------------------------------------------------------------------------------------|-----|
| Fichier Accueil Pa    | rtage Affichage                                                                                  | Gestion                                             |                                                                                                    |                                                             |                                                             |                                                                                             | ~ 🕜 |
| 🐑 🌛 🝷 🕇 📕 «           | ner dans                                                                                         | : Internet Exp                                      | . ρ                                                                                                    |                                                             |                                                             |                                                                                             |     |
| 🔆 Favoris<br>🔲 Bureau | Nom<br>Teproxy.an                                                                                | *                                                   | Modifié le<br>50/09/2015 00:25<br>30/09/2013 06:23                                                                                                    | Type<br>extension de<br>Extension de                        | i app                                                       | Taille<br>703 NO<br>337 Ko                                                                  | ^   |
| 🔚 Emplacements réc    | er 🧭 iexplore.exe                                                                                |                                                     | <br>22/08/2013 14:34                                                                                                    | Application                                                 |                                                             | 786 Ko                                                                                      |     |
| Téléchargements       | Ouvrir           Exécuter en tant           Épingler à l'écra           Détacher de la b         | qu'administrateur<br>n d'accueil<br>arre des tâches | 18/06/2013 16:48<br>22/08/2013 12:32<br>22/08/2013 12:34<br>22/08/2013 12:49                                                                                 | Document XI<br>Extension de<br>Extension de<br>Extension de | VIL<br>l'app<br>l'app<br>l'app                              | 1 Ko<br>552 Ko<br>139 Ko<br>66 Ko                                                           |     |
|                       | Envoyer vers     Couper     Copier     Créer un raccou     Supprimer     Renommer     Propriétés | rci                                                 | Bureau (créer un ra<br>Destinataire de télé<br>Destinataire<br>Documents<br>Dossier compressé<br>Lecteur de disquett<br>Disque local (C:)<br>22/08/012 10-20 | ccourci)<br>copie<br>es (A:)                                | l'app<br>l'app<br>l'app<br>l'app<br>l'app<br>l'app<br>l'app | 541 Ko<br>1 794 Ko<br>392 Ko<br>1 101 Ko<br>530 Ko<br>104 Ko<br>1 443 Ko<br>158 Ko<br>12 Ko |     |
| 38 élément(s) 1 éléme | ent sélectionné 785 Ko                                                                           | •                                                   | 22/00/2013 10:30                                                                                                    | FICHIEF PRI                                                 |                                                             | 12 KO                                                                                       |     |

- c. Fermez la fenêtre Explorateur de fichiers.
- d. Pour accéder au **dossier Démarrage** sous **Windows 8**, cliquez sur **Rechercher**, tapez **run**, puis appuyez sur **Entrée**.
- e. La fenêtre Exécuter s'ouvre. Tapez shell:startup et appuyez sur Entrée.

| E                | Exécuter                                                                                                    |          |  |  |  |  |  |  |  |
|------------------|----------------------------------------------------------------------------------------------------|----------|--|--|--|--|--|--|--|
| <u>O</u> uvrir : | Entrez le nom d'un programme, dossier, document ou ressource Internet, et<br>Windows l'ouvrira pour vous.<br><mark>shell:startup</mark> | <b>∽</b> |  |  |  |  |  |  |  |
|                  | OK Annuler <u>P</u> arcourir                                                                                                    |          |  |  |  |  |  |  |  |

f. La fenêtre **Démarrage** s'ouvre. Déplacez le raccourci **Internet Explorer** préalablement créé sur le bureau vers le **dossier Démarrage** en le faisant glisser sur la fenêtre **Explorateur Windows**.

| 👫 l 💽 🚺 = l           | Déma                                                                                        | rrage            |           | - 🗆 🗙      |  |  |  |  |  |  |  |
|-----------------------|---------------------------------------------------------------------------------------------|------------------|-----------|------------|--|--|--|--|--|--|--|
| Fichier Accueil Parta | ge Affichage                                                                                |                  |           | ~ <b>?</b> |  |  |  |  |  |  |  |
| 🔄 💮 🕆 🕇 퉬 « Wi        | 🔄 🄄 🕆 🕌 « Windows > Menu Démarrer > Programmes > Démarrage 🛛 🗸 🖉 Rechercher dans : Démarrag |                  |           |            |  |  |  |  |  |  |  |
| 🔆 Favoris             | Nom                                                                                         | ▼ Modifié le     | Туре      | Taille     |  |  |  |  |  |  |  |
| Eureau                | 🗩 iexplore.exe - Raccourci                                                                  | 26/04/2016 09:07 | Raccourci | 2 Ко       |  |  |  |  |  |  |  |
| 1 élément             |                                                                                             |                  |           |            |  |  |  |  |  |  |  |

Le raccourci Internet Explorer est à présent ajouté au dossier Démarrage. Que va-t-il se passer une fois que le PC a redémarré ?

g. Redémarrez l'ordinateur.

Internet Explorer s'est-il ouvert automatiquement après le processus de démarrage ?

h. Fermez Internet Explorer.

#### Étape 2 : Vérifiez les paramètres de l'ordinateur dans le Gestionnaire des tâches.

a. Ouvrez le **Gestionnaire des tâches** en cliquant avec le bouton droit sur la **Barre des tâches** en bas du bureau. Sélectionnez **Gestionnaire des tâches** dans le menu.

**Remarque** : seules les **applications de bureau** peuvent être ajoutées à l'**onglet Démarrage**. Les applications de l'interface Modern UI (**applications Windows**) de Windows 8 ne peuvent pas démarrer automatiquement sous Windows.

| i 🏧          | Gestionnaire des tâches | _ [   | ×        |  |  |  |  |  |  |  |  |
|--------------|-------------------------|-------|----------|--|--|--|--|--|--|--|--|
| 🦓 Outil Capt | 😪 Outil Capture d'écran |       |          |  |  |  |  |  |  |  |  |
| 🔅 Paramètre  | es du PC                |       |          |  |  |  |  |  |  |  |  |
|              |                         |       |          |  |  |  |  |  |  |  |  |
|              |                         |       |          |  |  |  |  |  |  |  |  |
|              |                         |       |          |  |  |  |  |  |  |  |  |
|              |                         |       |          |  |  |  |  |  |  |  |  |
|              |                         |       |          |  |  |  |  |  |  |  |  |
|              |                         |       |          |  |  |  |  |  |  |  |  |
|              |                         |       |          |  |  |  |  |  |  |  |  |
|              |                         |       |          |  |  |  |  |  |  |  |  |
| ✓ Plus de d  | étails                  | Fin d | le tâche |  |  |  |  |  |  |  |  |

b. Pour accéder à davantage de fonctionnalités, cliquez sur **Plus de détails** en bas de la fenêtre **Gestionnaire des tâches**. L'onglet **Processus** du **Gestionnaire des tâches** s'affiche.

| A Gestionnaire des tâches - 🗆 🗙                   |           |              |           |          |             |  |  |  |  |  |  |
|---------------------------------------------------|-----------|--------------|-----------|----------|-------------|--|--|--|--|--|--|
| Fichier Options Affichage                         |           |              |           |          |             |  |  |  |  |  |  |
| Processus Performance Historique des applications | Démarrage | Utilisateurs | Détails 9 | Services |             |  |  |  |  |  |  |
| *                                                 |           | 2%           | 54%       | 2%       | 0%          |  |  |  |  |  |  |
| Nom                                               | Statut    | Processeur   | Mémoire   | Disque   | Réseau      |  |  |  |  |  |  |
| Applications (3)                                  |           |              |           |          | ^           |  |  |  |  |  |  |
| Gestionnaire des tâches                           |           | 0%           | 1,1 Mo    | 0 Mo/s   | 0 Mbits/:   |  |  |  |  |  |  |
| 😪 Outil Capture d'écran                           |           | 0%           | 7,2 Mo    | 0 Mo/s   | 0 Mbits/:   |  |  |  |  |  |  |
| 🔯 Paramètres du PC                                |           | 0%           | 20,6 Mo   | 0 Mo/s   | 0 Mbits/:   |  |  |  |  |  |  |
| Processus en arrière-plan (13)                    |           |              |           |          |             |  |  |  |  |  |  |
| Application sous-système spouleur                 |           | 0%           | 2,8 Mo    | 0 Mo/s   | 0 Mbits/:   |  |  |  |  |  |  |
| 📖 Clavier tactile et volet d'écriture manuscrite  |           | 0%           | 4,6 Mo    | 0 Mo/s   | 0 Mbits/:   |  |  |  |  |  |  |
| COM Surrogate                                     |           | 0%           | 2,9 Mo    | 0 Mo/s   | 0 Mbits/:   |  |  |  |  |  |  |
| Indexeur Microsoft Windows Search                 |           | 0%           | 7,8 Mo    | 0 Mo/s   | 0 Mbits/:   |  |  |  |  |  |  |
| Microsoft Sync Center                             |           | 0%           | 1,5 Mo    | 0 Mo/s   | 0 Mbits/:   |  |  |  |  |  |  |
| Processus hôte pour Tâches Windows                |           | 0%           | 1,7 Mo    | 0,1 Mo/s | 0 Mbits/:   |  |  |  |  |  |  |
| Service Microsoft Distributed Transaction         |           | 0%           | 1,6 Mo    | 0 Mo/s   | 0 Mbits/:   |  |  |  |  |  |  |
| 📸 ThinPrint AutoConnect component                 |           | 0%           | 1,8 Mo    | 0 Mo/s   | 0 Mbits/:   |  |  |  |  |  |  |
| <                                                 |           |              |           |          | >           |  |  |  |  |  |  |
| Moins de détails     ■                            |           |              |           | F        | in de tâche |  |  |  |  |  |  |

c. Cliquez sur l'onglet **Démarrage**. La liste des applications qui se lancent automatiquement au démarrage de Windows s'affiche. Notez qu'**Internet Explorer** en fait partie.

|              | 🗟 Gestionnaire des tâches 🗕 🗖 🗙 |              |                             |         |              |         |            |         |          |  |  |
|--------------|---------------------------------|--------------|-----------------------------|---------|--------------|---------|------------|---------|----------|--|--|
| Fichier O    | ptions Afficha                  | age          |                             |         |              |         |            |         |          |  |  |
| Processus    | Performance                     | Historique d | Historique des applications |         | Utilisateurs | Détails | Services   |         |          |  |  |
| Nom          | *                               |              | Éditeur                     |         | Statut       | Im      | pact du dé | marrage |          |  |  |
| <i> I</i> nt | ernet Explorer                  |              | Microsoft Corp              | oration | Activé       | No      | n mesuré   |         |          |  |  |
|              |                                 |              |                             |         |              |         |            |         |          |  |  |
|              |                                 |              |                             |         |              |         |            |         |          |  |  |
|              |                                 |              |                             |         |              |         |            |         |          |  |  |
|              |                                 |              |                             |         |              |         |            |         |          |  |  |
|              |                                 |              |                             |         |              |         |            |         |          |  |  |
|              |                                 |              |                             |         |              |         |            |         |          |  |  |
|              |                                 |              |                             |         |              |         |            |         |          |  |  |
|              |                                 |              |                             |         |              |         |            |         |          |  |  |
|              |                                 |              |                             |         |              |         |            |         |          |  |  |
|              |                                 |              |                             |         |              |         |            |         |          |  |  |
|              |                                 |              |                             |         |              |         |            |         |          |  |  |
|              |                                 |              |                             |         |              |         |            |         |          |  |  |
|              |                                 |              |                             |         |              |         |            |         |          |  |  |
|              |                                 |              |                             |         |              |         |            |         |          |  |  |
|              |                                 |              |                             |         |              |         |            |         |          |  |  |
| Moins 🔿      | de détails                      |              |                             |         |              |         |            | Dé      | sactiver |  |  |

d. Fermez toutes les fenêtres.

#### Étape 3 : Gérez les applications de démarrage à l'aide du Registre Windows.

Le **Registre Windows** est une structure en arborescence pouvant être utilisée pour configurer de nombreux aspects différents de **Windows**.

a. Pour éditer le Registre, ouvrez regedit. Cliquez sur Rechercher, tapez regedit et appuyez sur Entrée.

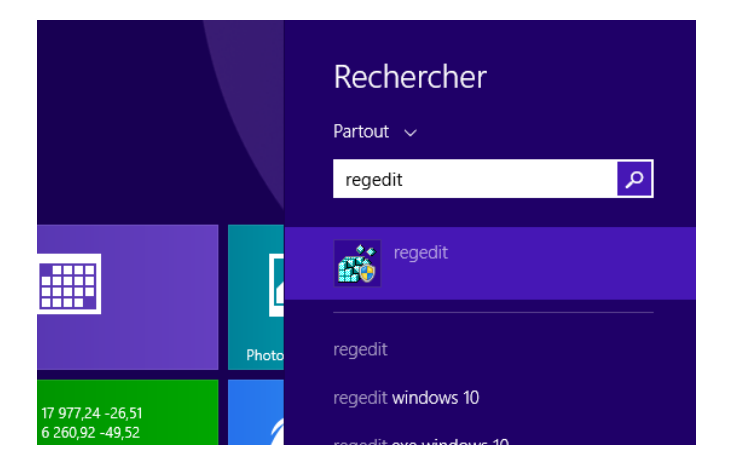

 b. La fenêtre Éditeur du Registre s'affiche. Développez HKEY\_CURRENT\_USER > Software > Microsoft > Windows > CurrentVersion > Run.

**Remarque** : des modifications inappropriées dans le Registre peuvent entraîner des erreurs et/ou une instabilité du système.

| ±۲     |           |                             |           |      | Édit                | eur du Registre   | -                    | ×    |
|--------|-----------|-----------------------------|-----------|------|---------------------|-------------------|----------------------|------|
| Fichi  | er Editio | n Affichage                 | Favoris   | ?    |                     |                   |                      |      |
|        | 👂 📗 in    | e                           |           | ^    | Nom                 | Туре              | Données              |      |
|        | þ 🎽 Im    | mersiveShell                |           |      | ab (par défaut)     | REG_SZ            | (valeur non définie) |      |
|        | De Maria  | ernet Settings              |           |      |                     |                   |                      |      |
|        |           | DemandInterf                | aceCache  |      |                     |                   |                      |      |
|        | Po        | licies                      | accourt   |      |                     |                   |                      |      |
|        | Þ 🚺 Pr    | ecisionTouchP               | ad        |      |                     |                   |                      |      |
|        | PL        | shNotification              | s         |      |                     |                   |                      |      |
|        | 🚺 R4      | DAR                         |           |      |                     |                   |                      |      |
|        | - 📙 Ru    | n                           |           |      |                     |                   |                      |      |
|        | p 📗 Sc    | reensavers                  |           |      |                     |                   |                      |      |
|        | D Se      | ttingSync<br>-II Eutomainen |           |      |                     |                   |                      |      |
|        | D I Sk    | vDrive                      |           |      |                     |                   |                      |      |
|        | St.       | ntupNotify                  |           |      |                     |                   |                      |      |
|        | b - 🚺 St  | ore                         |           |      |                     |                   |                      |      |
|        | 🦾 🚺 Та    | skManager                   |           |      |                     |                   |                      |      |
|        | 🍺 퉲 Те    | lephony                     |           |      |                     |                   |                      |      |
|        | 🚺 TH      | emeManager                  |           |      |                     |                   |                      |      |
|        | D 📗 TH    | emes                        |           |      |                     |                   |                      |      |
|        | D-UI UI   | H                           |           |      |                     |                   |                      |      |
|        | w w       | nTrust                      |           |      |                     |                   |                      |      |
|        | Diama a   |                             |           | ۲    |                     |                   |                      |      |
| < _    | _         |                             | >         |      |                     |                   |                      | <br> |
| Ordina | teur\HKE  | Y_CURRENT_U                 | SER\Softv | vare | Microsoft\Windows\C | urrentVersion\Run |                      |      |

- c. Cliquez avec le bouton droit sur un emplacement vide dans la partie droite de la fenêtre Éditeur du **Registre**.
- d. Sélectionnez Nouveau, puis cliquez sur Valeur chaîne.
- e. Une nouvelle Valeur chaîne est créée.

| Fichier Edition Affichage Favoris ?  I of the mersiveShell  D of the mersiveShell  D of th  | đi da se se se se se se se se se se se se se                                                                                                    | Éditeur du Registre                  | ×           |
|----------------------------------------------------------------------------------------------------|----------------------------------------------------------------------------------------------------|--------------------------------------|-------------|
| Vinification Vinification Vinif | S  Fichier Edition Affichage Favoris ?  Fichier Edition Affichage Favoris ?  → immessiveShell  → internet Settings  → internet Settings  → internet Settings  → Policies  → Policies  → Policies  → Policies  → Policies  → Policies  → Policies  → Policies  → Policies  → SettingSync  → SsettingSync  → SsettingSync  → StartupNotify  → Store  → TaskManager  → ThemeManager  → ThemeMana | Editeur du Registre Nom Type Données | on définie) |
|                                                                                                    | UFH     Uninstall     P-WinTrust     V                                                                                                    |                                      |             |

f. Cliquez sur un emplacement vide de la fenêtre. Cliquez avec le bouton droit sur **Nouvelle valeur #1**, puis sélectionnez **Renommer**.

| ġ,                                          | Éditeur du Regi                                                                | istre                                            | <br>× |
|---------------------------------------------|--------------------------------------------------------------------------------|--------------------------------------------------|-------|
| Fichier Edition Affichage Favoris ?         |                                                                                |                                                  |       |
| Fichier Edition Affichage Favoris ?         | ar défaut) REG_SZ<br>ouvelle valeure<br>Modifier doni<br>Supprimer<br>Renommer | Données<br>(valeur non définie)<br>nées binaires |       |
| < >                                         |                                                                                |                                                  |       |
| Ordinateur\HKEY_CURRENT_USER\Software\Micro | soft\Windows\CurrentVersion\                                                   | Run                                              |       |

g. Tapez Bloc-notes comme nouveau nom et appuyez sur Entrée.

| <b>B</b>  |                                                                                |                                                                                                    |                          |      | Édit                             | eur du Registre          |                                 | <br>× |
|-----------|--------------------------------------------------------------------------------|----------------------------------------------------------------------------------------------------|--------------------------|------|----------------------------------|--------------------------|---------------------------------|-------|
| Fichier   | Edition                                                                        | Affichage                                                                                                    | Favoris                  | ?    |                                  |                          |                                 |       |
| Fichier   | Ledition<br>ime<br>ime<br>ima<br>ima<br>ima<br>ima<br>ima<br>ima<br>ima<br>ima | Affichage<br>ersiveShell<br>net Settings<br>Screen<br>emandInterfi-<br>ies<br>sionTouchPi<br>Notifications<br>AR<br>ensavers<br>ngSync<br>Extensions<br>rive<br>upNotify<br>e<br>Manager<br>ohony<br>eneManager<br>nes<br>stall<br>rrust | Favons<br>aceCache<br>ad | ~    | Nom<br>(par défaut)<br>(notepad) | Type<br>REG_SZ<br>REG_SZ | Données<br>(valeur non définie) |       |
| Ordinateu | ır\HKEY_                                                                       | CURRENT_U                                                                                                    | SER\Softv                | vare | \Microsoft\Windows\C             | urrentVersion\Run        |                                 | :     |

h. Cliquez avec le bouton droit sur Bloc-notes, puis sélectionnez Modifier....

| ۳.                                      |            |     |               |     | Éditeur du Registre       |           |             | - | > | ٢   |
|-----------------------------------------|------------|-----|---------------|-----|---------------------------|-----------|-------------|---|---|-----|
| Fichier Edition Affichage               | Favoris    | ?   |               |     |                           |           |             |   |   |     |
| ⊳-퉬 ime                                 |            | ^   | Nom           |     | Туре                      | Données   |             |   |   |     |
| ImmersiveShell                          |            |     | 💩 (par défau  | ut) | REG_SZ                    | (valeur n | on définie) |   |   |     |
| Internet Settings                       |            |     | ab notepa     |     | Modifier                  |           |             |   |   | - 1 |
| OnDemandInter                           | aceCache   |     |               | _   | Modifier donnéer hinairer |           |             |   |   | - 1 |
|                                         |            |     |               |     | mounter donnees bindires  |           |             |   |   | - 1 |
| PrecisionTouchP                         | ad         |     |               |     | Supprimer                 |           |             |   |   | - 1 |
|                                         | IS         |     |               |     | Renommer                  |           |             |   |   | - 1 |
| RADAR                                   |            |     |               |     |                           |           | *           |   |   | - 1 |
|                                         |            |     |               |     |                           |           |             |   |   | - 1 |
| SettingSync                             |            |     |               |     |                           |           |             |   |   | - 1 |
| Shell Extensions                        |            |     |               |     |                           |           |             |   |   | - 1 |
| 🛛 - 🍒 SkyDrive                          |            |     |               |     |                           |           |             |   |   | - 1 |
|                                         |            |     |               |     |                           |           |             |   |   | - 1 |
| ⊳-) Store                               |            |     |               |     |                           |           |             |   |   | - 1 |
|                                         |            |     |               |     |                           |           |             |   |   | - 1 |
| I elephony                              |            |     |               |     |                           |           |             |   |   | - 1 |
| Themes                                  |            |     |               |     |                           |           |             |   |   | - 1 |
| UFH                                     |            |     |               |     |                           |           |             |   |   | - 1 |
|                                         |            |     |               |     |                           |           |             |   |   | - 1 |
| 🛛 🖟 🐌 WinTrust                          |            |     |               |     |                           |           |             |   |   | - 1 |
| C 100 000000000000000000000000000000000 | >          | *   |               |     |                           |           |             |   |   | - 1 |
| Ordinateur\HKEY_CURRENT_L               | JSER\Softw | are | Microsoft\Wir | ndo | ws\CurrentVersion\Run     |           |             |   |   |     |

i. Tapez C:\Windows\System32\notepad.exe dans le champ Nom de valeur : et cliquez sur OK.

| 🕅 Éditeur du Registre – 🗖                                                                                                    |                                                                                                    |                                                                                          |                                                 |  |  |  |  |
|----------------------------------------------------------------------------------------------------|----------------------------------------------------------------------------------------------------|------------------------------------------------------------------------------------------|-------------------------------------------------|--|--|--|--|
| Fichier Edition Affichage Favoris ?                                                                                                    |                                                                                                    |                                                                                          |                                                 |  |  |  |  |
| Fichier Edition Affichage Favoris ?<br>Fichier Edition Affichage Favoris ?<br>Fichier Edition Affichage Favoris ?<br>Fichier Edition Content of the factor of the factor of the | Lditeu<br>lom 1<br>(par défaut) F<br>notepad f<br>Nom de la val<br>notepad<br>Données de la<br>C.:Windows | Type REG_SZ<br>REG_SZ<br>Modification<br>leur :<br>a valeur :<br>(System 32'vnotepad exe | Données<br>(valeur non définie)<br>de la chaîne |  |  |  |  |
|                                                                                                    | crosoft Windows) Cur                                                                                      | rentVersion\Run                                                                          |                                                 |  |  |  |  |

- j. Fermez la fenêtre Éditeur du Registre.
- k. Redémarrez l'ordinateur.

Que se passe-t-il lorsque vous ouvrez une session ?

I. Fermez toutes les fenêtres ouvertes.

#### Étape 4 : Supprimez les applications du dossier Démarrage.

L'onglet Démarrage vous permet également de gérer les applications qui doivent continuer de s'exécuter automatiquement aux prochains démarrages.

a. Cliquez avec le bouton droit sur Barre des tâches, puis sélectionnez Gestionnaire des tâches.

b. Cliquez sur **Plus de détails**, puis sur l'onglet **Démarrage**. L'onglet **Démarrage** affiche à présent **Internet Explorer** et le **Bloc-notes**.

| 🧟 Gestionnaire des tâches – 🗖 🗙 |                             |           |              |                  |            |  |  |
|---------------------------------|-----------------------------|-----------|--------------|------------------|------------|--|--|
| Fichier Options Affichage       |                             |           |              |                  |            |  |  |
| Processus Performance           | Historique des applications | Démarrage | Utilisateurs | Détails Services |            |  |  |
| Nom                             | Éditeur                     |           | Statut       | Impact du déma   | irrage     |  |  |
| Bloc-notes                      | Microsoft Corp              | ooration  | Activé       | Non mesuré       |            |  |  |
| Internet Explorer               | Microsoft Corp              | poration  | Activé       | Non mesuré       |            |  |  |
|                                 |                             |           |              |                  |            |  |  |
|                                 |                             |           |              |                  |            |  |  |
|                                 |                             |           |              |                  |            |  |  |
|                                 |                             |           |              |                  |            |  |  |
|                                 |                             |           |              |                  |            |  |  |
|                                 |                             |           |              |                  |            |  |  |
|                                 |                             |           |              |                  |            |  |  |
|                                 |                             |           |              |                  |            |  |  |
|                                 |                             |           |              |                  |            |  |  |
|                                 |                             |           |              |                  |            |  |  |
|                                 |                             |           |              |                  |            |  |  |
|                                 |                             |           |              |                  |            |  |  |
|                                 |                             |           |              |                  |            |  |  |
| Moins de détails                |                             |           |              |                  | Désactiver |  |  |

c. Pour qu'**Internet Explorer** ne se lance plus automatiquement après le redémarrage, cliquez avec le bouton droit sur **Internet Explorer** et sélectionnez **Désactiver**. Internet Explorer figure toujours dans l'onglet **Démarrage**, mais il ne se lancera plus automatiquement après chaque redémarrage.

| 🧟 Gestionnaire des tâches – 🗖 🗙 |                                     |                |                             |                   |                  |                                   |                              |            |       |          |    |
|---------------------------------|-------------------------------------|----------------|-----------------------------|-------------------|------------------|-----------------------------------|------------------------------|------------|-------|----------|----|
| Fichier Options Affichage       |                                     |                |                             |                   |                  |                                   |                              |            |       |          |    |
| Processus P                     | erformance                          | Historique d   | e des applications Démarrag |                   | Uti              | lisateurs                         | Détails                      | Services   |       |          |    |
| Nom                             | *                                   |                | Éditeur                     |                   | Statut Impact of |                                   | pact du de                   | émarrage   |       |          |    |
| Bloc-notes Microsoft            |                                     | Microsoft Corp | oration                     | Activé            |                  | No                                | Non mesuré                   |            |       |          |    |
| 🥖 Intern                        | Internet Explorer Microsoft Corport |                | oration                     | Activé Non mesuré |                  |                                   |                              |            |       |          |    |
|                                 |                                     |                |                             | [                 |                  | Désactiv                          | er                           |            |       |          |    |
|                                 |                                     |                |                             |                   |                  | Ouvrir l'<br>Recherci<br>Propriét | emplacer<br>he en ligr<br>és | ment du fi | chier |          |    |
| Moins de                        | e détails                           |                |                             |                   |                  |                                   |                              |            | D     | ésactive | er |

d. Procédez de même pour le **Bloc-notes** en cliquant avec le bouton droit sur **Bloc-notes** et en sélectionnant **Désactiver**.

| 🧟 Gestionnaire des tâches – 🗖 🗙     |                            |                 |                     |  |  |  |  |  |
|-------------------------------------|----------------------------|-----------------|---------------------|--|--|--|--|--|
| Fichier Options Affichage           |                            |                 |                     |  |  |  |  |  |
| Processus Performance Historique of | les applications Démarrage | Utilisateurs Dé | tails Services      |  |  |  |  |  |
| Nom                                 | Éditeur                    | Statut          | Impact du démarrage |  |  |  |  |  |
| Bloc-notes                          | Microsoft Corporation      | Désactivé       | Non mesuré          |  |  |  |  |  |
| 🥔 Internet Explorer                 | Microsoft Corporation      | Désactivé       | Non mesuré          |  |  |  |  |  |
|                                     |                            |                 |                     |  |  |  |  |  |
|                                     |                            |                 |                     |  |  |  |  |  |
|                                     |                            |                 |                     |  |  |  |  |  |
|                                     |                            |                 |                     |  |  |  |  |  |
|                                     |                            |                 |                     |  |  |  |  |  |
|                                     |                            |                 |                     |  |  |  |  |  |
|                                     |                            |                 |                     |  |  |  |  |  |
|                                     |                            |                 |                     |  |  |  |  |  |
|                                     |                            |                 |                     |  |  |  |  |  |
|                                     |                            |                 |                     |  |  |  |  |  |
|                                     |                            |                 |                     |  |  |  |  |  |
|                                     |                            |                 |                     |  |  |  |  |  |
|                                     |                            |                 |                     |  |  |  |  |  |
| Moins de détails                    |                            |                 | Activer             |  |  |  |  |  |

Qu'indique la colonne Impact du démarrage ?

## **Remarques générales**

Pourquoi mettre fin au démarrage automatique d'un programme ?